Menütérkép Oldal: 1 / 4

# Menütérkép

#### Menülista

| Kellékek menü                                                                                                    | Papír menü                                                                                                    | Jelentések                                                                                                    | Beállítások                                                                                                    |
|----------------------------------------------------------------------------------------------------|----------------------------------------------------------------------------------------------------|----------------------------------------------------------------------------------------------------|----------------------------------------------------------------------------------------------------|
| Kellék cseréje<br>Ciánkék kazetta<br>Bíbor kazetta<br>Sárga kazetta<br>Fekete kazetta<br>Cián fotokonduktor<br>Bíbor fotokonduktor<br>Sárga fotokonduktor<br>Fekete fotokonduktor<br>Hulladékfesték-tartály<br>Beégető egység | Alapértelmezett forrás<br>Papírméret/-típus<br>MP konfigurálása<br>Helyettesítő méret<br>Papírfelület<br>Papírsúly<br>Papírbetöltés<br>Egyéni típusok<br>Egyéni nevek<br>Általános beállítás | Menübeállítások oldal<br>Készülékstatisztika<br>Hálózatbeállítási oldal<br>[x] hálózatbeállítási oldal<br>Profillista<br>Betűtípuslista<br>Könyvtár nyomtatása<br>Készletjelentés | Általános beállítások<br>Flash meghajtó menü<br>Print Settings (Nyomtatási beállítások)                                                                                    |
| Biztonság                                                                                                    | н                                                                                                    | álózat/portok                                                                                                    | Súgó                                                                                                    |
| Egyéb biztonsági beállí<br>Titkosított nyomtatás<br>Lemez törlése <sup>1</sup>                                                                                                    | tások Al<br>Sz<br>Sz                                                                                                    | ktív NIC<br>rabványos hálózat <sup>2</sup><br>rabványos USB                                                                                                    | Összes útmutató kinyomtatása<br>Színminőség<br>Nyomtatási minőség                                                                                                    |
| Biztonsági ellenőrzési r<br>Dátum és idő beállítása                                                                                                    | napló Pá<br>a Sc<br>SN                                                                                                    | árhuzamos [x]<br>pros [x]<br>ΛΤΡ beállítása                                                                                                    | Nyomtatási útmutatás<br>Médiaútmutató<br>Nyomtatási hibák útmutatója<br>Menütérkép<br>Információs útmutató<br>Kapcsolat útmutató<br>Elhelyezési útmutató<br>Kellékútmutató |

<sup>1</sup> Ez a menü csak akkor jelenik meg, ha a nyomtató-merevlemez telepítve van.

<sup>2</sup> A nyomtató beállításának függvényeként ez a menüelem Standard Network (Szabványos hálózat), Wireless Network (Vezeték nélküli hálózat) vagy Network (Hálózat) elemként jelenik meg [x].

## A nyomtató érintőképernyővel ellátott kezelőpaneljének használata

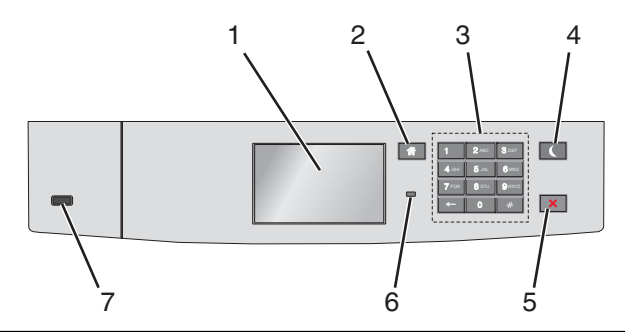

| Elem |                 | Cél                                                                                                    |  |  |
|------|-----------------|----------------------------------------------------------------------------------------------------|--|--|
| 1    | Kijelző         | Megjeleníti a nyomtató állapotát.                                                                                                    |  |  |
|      |                 | A nyomtató beállítása és működtetése.                                                                                                    |  |  |
| 2    | Kezdőlap gomb   | Visszatérés a képernyőre.                                                                                                    |  |  |
| 3    | Billentyűzet    | Számok, betűk és szimbólumok megadása.                                                                                                    |  |  |
| 4    | Alvó gomb       | Algvó üzemmód aktiválása                                                                                                    |  |  |
|      |                 | A jelzőfény és az Alvó gomb lehetséges állapotai a következők:                                                                                       |  |  |
|      |                 | Belépés Alvó üzemmódba, illetve felébresztés                                                                                                    |  |  |
|      |                 | <ul> <li>A jelzőfény zölden világít.</li> </ul>                                                                                                    |  |  |
|      |                 | <ul> <li>Az Alvó gomb nincs megvilágítva.</li> </ul>                                                                                                 |  |  |
|      |                 | Működtetés Alvó üzemmódban                                                                                                    |  |  |
|      |                 | <ul> <li>A jelzőfény zölden világít.</li> </ul>                                                                                                    |  |  |
|      |                 | <ul> <li>Az Alvó mód gombja aranysárgán világít.</li> </ul>                                                                                          |  |  |
|      |                 | Belépés Hibernálás üzemmódba, illetve felébresztés                                                                                                   |  |  |
|      |                 | <ul> <li>A jelzőfény zölden világít.</li> </ul>                                                                                                    |  |  |
|      |                 | <ul> <li>Az Alvó mód gombja aranysárgán villog.</li> </ul>                                                                                           |  |  |
|      |                 | Működtetés Hibernálás módban                                                                                                    |  |  |
|      |                 | <ul> <li>A jelzőfény nem világít.</li> </ul>                                                                                                    |  |  |
|      |                 | <ul> <li>Az alvó üzemmód gombja 0,1 másodpercig aranysárgán villog, majd teljesen kialszik 1,9 másodpercre,<br/>és ezt a ciklust ismétli.</li> </ul> |  |  |
|      |                 | A nyomtatót Alvó üzemmódból a következő műveletek ébresztik fel:                                                                                     |  |  |
|      |                 | <ul> <li>A képernyő megérintése vagy bármely gomb megnyomása</li> </ul>                                                                              |  |  |
|      |                 | <ul> <li>Az 1. tálca kinyitása, illetve papír betöltése a többcélú adagolóba</li> </ul>                                                              |  |  |
|      |                 | <ul> <li>Egy ajtó vagy fedél kinyitása</li> </ul>                                                                                                    |  |  |
|      |                 | <ul> <li>Nyomtatási feladat küldése a számítógépről</li> </ul>                                                                                       |  |  |
|      |                 | <ul> <li>Visszaállítással történő bekapcsolás a fő tápkapcsolóval</li> </ul>                                                                         |  |  |
|      |                 | Eszköz csatlakoztatása az USB porthoz                                                                                                    |  |  |
| 5    | Leállítás/Mégse | Az összes nyomtatási tevékenység leállítása.                                                                                                    |  |  |
|      | gomb            | Megjegyzés: A Leállítva üzenet megjelenése után a kijelzőn megjelenik a lehetőségek listája.                                                         |  |  |
| 6    | Jelzőfény       | A nyomtató állapotának az ellenőrzése.                                                                                                    |  |  |
|      |                 | • Kikapcsolva - A nyomtató ki van kapcsolva.                                                                                                    |  |  |
|      |                 | • Zölden villog – A nyomtató bemelegszik, adatokat dolgoz fel vagy nyomtat.                                                                          |  |  |
|      |                 | • Zölden világít – A nyomtató be van kapcsolva, tétlen.                                                                                              |  |  |
|      |                 | Vörösen villog – A nyomtató felhasználói beavatkozást igényel                                                                                        |  |  |
| 7    | USB port        | Csatlakoztasson egy flash-meghaitót a nyomtatóhoz.                                                                                                   |  |  |

### A kezdőképernyő

Amikor a nyomtató be van kapcsolva, a kijelzőn egy alap képernyő, a kezdőképernyő látható. Művelet kezdeményezéséhez használja a kezdőképernyőn található gombokat és ikonokat.

**Megjegyzés:** A kezdőképernyő, az ikonok és a gombok a kezdőképernyő testreszabási beállításaitól, a rendszergazdai beállítástól és az aktív beágyazott megoldásoktól függően változhatnak.

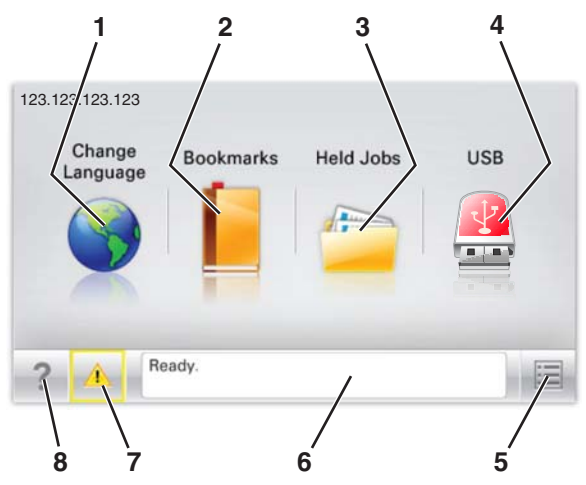

| Gomb |                    | Cél                                                                                                    |
|------|--------------------|----------------------------------------------------------------------------------------------------|
| 1    | Nyelvmódosítás     | A nyomtató elsődleges nyelvének módosítása.                                                                                                    |
| 2    | Könyvjelzők        | Könyvjelzők (URL-ek) létrehozása, rendezése és mentése mappák és fájlhivatkozások fa nézetébe.                                                                                               |
|      |                    | <b>Megjegyzés:</b> A fa nézet nem tartalmazza a Forms and Favorites alatt létrehozott könyvjelzőket, és a fa<br>nézetben található könyvjelzők nem használhatók a Forms and Favorites alatt. |
| 3    | Várakozó feladatok | Az összes aktuális függő feladat megjelenítése.                                                                                                    |
| 4    | USB vagy USB       | Fényképek és dokumentumok megtekintése, kiválasztása vagy nyomtatása flash meghajtóról.                                                                                                    |
|      | thumbdrive         | <b>Megjegyzés:</b> Ez az ikon csak akkor látható, ha visszalép a kezdőképernyőre, miközben csatlakoztatva van a nyomtatóhoz memóriakártya vagy flash meghajtó.                               |
| 5    | Menük              | A nyomtató menüinek elérése.                                                                                                    |
|      |                    | Megjegyzés: Ezek a menük csak akkor érhetők el, ha a nyomtató Kész állapotban van.                                                                                                    |
| 6    | Állapotüzenet sáv  | • Az aktuális nyomtatóállapot, mint például Kész vagy Foglalt megjelenítése.                                                                                                    |
|      |                    | • A nyomtató állapotának, mint például <b>Hiányzik a beégető</b> vagy <b>Kazettában kevés a tinta</b> megjelenítése.                                                                         |
|      |                    | Beavatkozásra vonatkozó üzenetek és azok törlésére vonatkozó utasítások megjelenítése.                                                                                                    |
| 7    | Állapot/Kellékek   | <ul> <li>Figyelmeztető vagy hibaüzenet megjelenítése, amikor a feldolgozás folytatásához beavatkozás<br/>szükséges.</li> </ul>                                                               |
|      |                    | <ul> <li>Az üzenetképernyő elérése az üzenetre és annak törlésére vonatkozó további információk megtekin-<br/>téséhez.</li> </ul>                                                            |
| 8    | Tippek             | Tartalomtól függő tájékoztatást jelenít meg.                                                                                                    |

#### Az alábbiak jelenhetnek még meg a kezdőképernyőn:

| Gomb                     | Cél                                |
|--------------------------|------------------------------------|
| Függő feladatok keresése | Aktuális függő feladatok keresése. |

**Menütérkép** Oldal: 4 / 4

### Szolgáltatások

| Szolgáltatás                                        | Leírás                                                                                                    |
|-----------------------------------------------------|----------------------------------------------------------------------------------------------------|
| Figyelemfelhívó üzenet riasztása                    | Ha egy figyelemfelhívó üzenet érint egy funkciót, akkor ez az ikon megjelenik, és a piros jelzőfény villogni<br>kezd.                                                                                                    |
| Vigyázat!                                           | Hiba esetén megjelenik ez az ikon.                                                                                                    |
| A nyomtató IP-címe<br>Példa: <b>123.123.123.123</b> | A hálózati nyomtató IP-címe a kezdőképernyő bal felső sarkában található, és számok négyelemű,<br>pontokkal elválasztott halmazaként jelenik meg. Az IP-címet a beágyazott webkiszolgáló elérésére használ-<br>hatja, hogy akkor is megtekinthesse és távolról módosíthassa a nyomtató beállításait, ha nem tartózkodik<br>a nyomtató közelében. |